# Star ONE GPS Running Watch WB001

# 本表为智慧型运动手表,具备GPS、蓝牙、ANT+等多种传输 技术,能独立与多种感测器配对使用,搭配ALATECH开发设计 的ALA CONNECT APP,是您日常运动与训练的最佳帮手。

#### 认识Star ONE GPS 运动手表

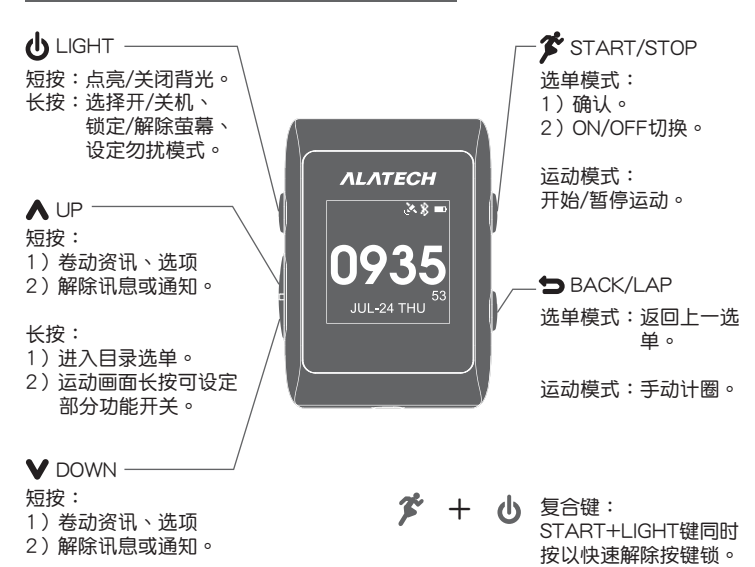

充电说明

第一次使用请先为手表充电。每次充电前, 请务必确保充电夹以及手表背面充电端子的 清洁与干燥,避免锈蚀。

Quick Start Guide

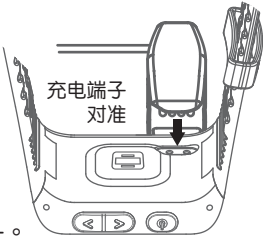

(())

65

МАХ

广播心率

指示符

92

58

AVG

ha.addddddddddd

4hr ago

心率頁

••

51

MIN

ΛLΛΤΕCΗ

- 1) 将充电夹充电端子对准手表背面充电端子。
- 确认有夹住固定。手表充饱电后,移除充电夹。 2)

#### 广播心率

Star ONE具备广播心率功能,让您可把 手表当成心率感测配件与支援蓝牙4.0 或ANT+感测器的相容装置配对使用。

- 1) 以 🗸 \Lambda 切换萤幕到心率页。
- 2) 在心率页,短按 🌮 开启广播心率功能。
- 参阅相容装置相关心率感测器配对说明,将手表与相容装置配对。 3) 完成配对后,手表就会开始传送心率读数到装置。
- 4) 短按 5 可关闭广播心率。再次按 5 可退出至时间画面。

# REMINDER

广播心率模式下,无法检视手表其它页面和操作其它功能,需先关 闭广播心率后,才可操作手表。

## 开始跑步

本腕表产品属消费性电子产品,仅为运动辅助装置,并非专业医疗装 置,可能因外部电子产品来源的干扰,导致测得的心率数值不稳定。 本公司不对任何数值错误的后果负责。运动时请依个人状况为考量, 请勿单以运动辅助装置测得的心率为基础,进行过度的运动强度。

锻炼期间请将 Star ONE 心率式腕表佩戴在您的手腕上,Star ONE 内 建光学心率侦测装置,可直接从手腕上感测心率,侦测时间约12~15 秒并保持静止状态,确保侦测心率的准确。

- 1)时间画面(主画面)下。
- 2)短按 🌮 进入快速运动选单,以 💙 🔺 选择跑步/骑乘,手表会 自动开启GPS与光学心率、或感测器,当萤幕出现"启动计时器开 始锻炼"表示GPS与感测器连接就绪。(外购感测器例如心率带、 速度踏频器,需事先配对)

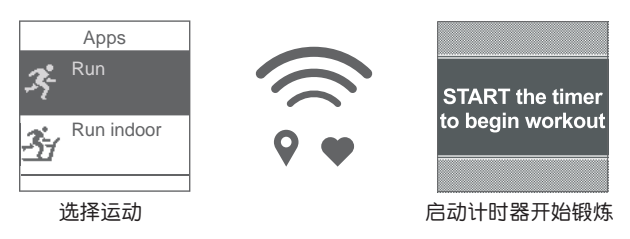

3) 按 🌮 开始运动。运动中,按 🗸 🔨 切看即时运动资讯。长按 人 可 修改训练设定。

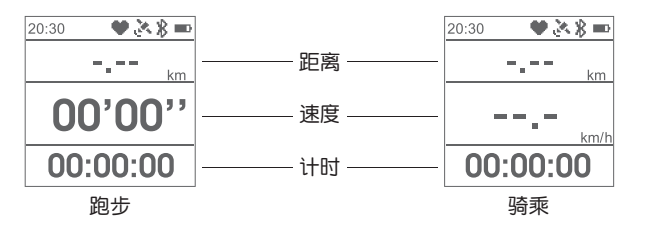

- 4) 再次按 🌋 暂停计时。
  - 储存:结束运动并储存,按 ✔ ▲ 可查看该笔运动资料。 继续:恢复计时并继续运动。 放弃:放弃该笔运动资料。 步距校正。

# 配对感测器 ● 长按 人 → 设定 → 传感器

您可另外选购蓝牙4.0或ANT+心率带、以及速度踏频器搭配Star ONE 做应用。初次使用外购感测器,请事先和手表配对完成。

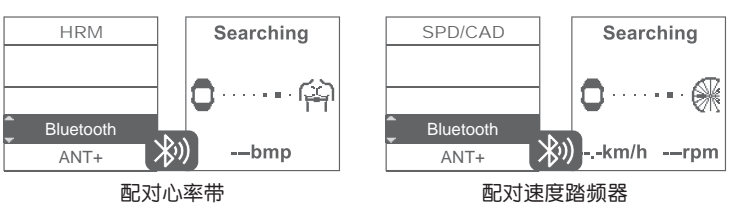

解除感测器配对:长按 \Lambda → 设定 → 传感器 → 选择 HRM 或 SPD/-CAD → 选择 移除。

# 

您可借由ALA CONNECT APP设置Star ONE,并诱讨蓝牙同步数据。

- 1) 请至官网下载安装APP APK。
- 开启与注册APP,确认手机蓝牙 2) 和wifi已开。
- 手表切入设定→蓝牙→配对行动 3) 装置,依照APP与手表萤幕指示 配对。
- 将手表PIN码输入至手机。若您 4) 的手机并未跳出PIN码输入窗, 请试下拉手机通知栏,于配对要 求输入手表PIN码。

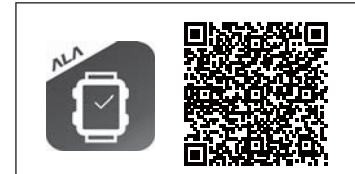

App 最低系统需求: Android 5.0或更新 蓝牙 4.0或更新

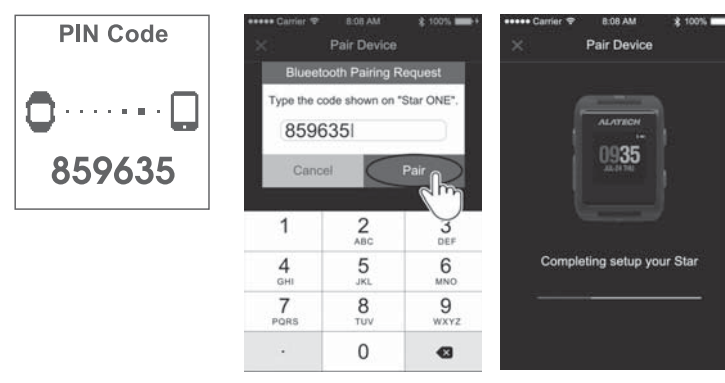

解除装置配对:ALA CONNECT APP → 装置 → 解除装置配对。

# Star ONE GPS Running Watch WB001

.....

训练设定
一般模式:长按 ▲ → 设定 → 活动应用
运动模式:长按 ▲ → 调整部分训练设定项目

您可以根据自身需求定订各种画面显示及运动警示。

- **1) 训练页面(Data Screen):**您可以设定画面(Screen1/2/3)、虚拟伙伴(Virtual Partner)、心率区间画面(HR Zone)等项目。
- 2) 训练警示(Training Alerts):您可以设定运动警示,每当您高于或低于指定范围时,手表即跳出警示窗。
- 3) 自动计圈(Auto Lap): 距离:依您指定的距离自动计圈。 关:关闭自动计圈,运动中改按 > 手动计圈。
- 4) 自动暂停(Auto Pause):
  - 开:此功能会在您停止移动或等停红绿灯时,自动暂停运动记录。 关:关闭自动暂停。

# 历史纪录 长按 🔺 → 历史纪录

历史纪录包含活动纪录(Activities)、活动量追踪(Tracking)、活动统计(Activity Totals)、删除所有活动 (DEL Activities) 和重设统计 (Reset Totals)。删除任何资料前请先确认已将资讯同步至APP。

# 使用者资料设定 长按 ▲ → 设定 → 用户数据设定

您可以自行输入性别(Gender)、年龄(Age)、身高(Height)、体重 (Weight)、心率区间()、自行车轮径(Wheel Size)。手表装置会根据您 输入的年龄,计算出预设心率区间(Heart Rate Zone)。

# REMINDER

您也可在ALA CONNECT APP→装置下进行手表闹铃、表面、系统 等设定,APP即自动于下次同步时,将设定值写入手表。

# 系统设定 长按 人 → 设定 → 系统设定

您可以设定时间(Time)、日期(Date)、背光(Backlight)、按键震动提示 (Key Vibration)、单位(Units)、语言(Language)、还原出厂设置 (Restore Defaults)、软体更新(Software Update)、及关于(About)查 看手表版本。

# 时钟设定 长按 人 → 时钟

您可以设定每日闹铃(Alarm Clock)或使用倒数计时器(Timer),闹铃频 率可设定一次(Once) / 每日(Daily) / 平日(周一至周五 Weekday) / 六日 (Weekend)。

#### 主画面资讯

主画面下按 ♥ ▲ 可切看现在时间、活动量追踪、即时心跳、讯息通知。您可在APP→设定→生活目标,设置步数、睡眠时数、消耗卡路 里等目标值,然后全天候配戴Start ONE,当您下次打开APP时,即可 在APP「我的生活」查看活动量追踪数据。

#### 软体声明

您所购买及使用StarONE GPS 运动手表时,ALATECH仅同意您使用 已内建在该手表装置中的软体工具,亦即该软体原始码之所有权、智 慧财产权皆属ALATECH所有。装置中之软体程式结构、组态、原始 编码之商业价值皆归属ALATECH。您不可将软体重新编译、组合、 修正、转换组合、转换工程或进行任何降低使用之行为。

本公司拥有更改或提升Star ONE GPS 运动手表功能的所有权利,且 不需额外特别通知任何人或单位,包含已购买或未购买者。功能上有 任何问题,请洽本公司客服人员。

#### 特别声明

本操作使用说明书版权属英达科技有限公司(ALATECH),任何人及任何单位未经其正式之书面授权允许,不得私自将本说明书内容,以全部或部分方式(包含文字及图片),进行转载、转印、影印拷贝、更改内容、扫描储存等行为,供他人使用或销售。

本商品最新快速指南及完整使用说明书,请自行下载:www.alatech.com。 本产品资讯请以实物为主。

# Quick Start Guide

# 疑难排解

## 无法与感测器配对:

Star ONE仅能连接一个外接式心率带及一个速度踏频器,如您换购新 的感测器,请先将旧感测器从手表→感测器中移除,再配对新的感测 器。

ΛΙΛΤΕCΗ

#### 无法与手机配对:

- 1) 确认手机作业系统为最新版本。
- 2) 确认手机已安装最新版本的APP。
- 3) 确认手表与手机距离3公尺以内。
- 4) 确认手机蓝牙及WIFI功能已开。
- 5) 确认手表已切入设定→蓝牙→配对行动装置,且在等待配对中。
- 6) 重开APP,登入后,依照APP与手表萤幕指示再次配对。
- 7) 若仍无法排除,欢迎官网线上留言。

#### 无法与手机同步或接收讯息通知:

- 1) 确认已允许APP存取通知权限。
- 2) 点选APP→设定→推送讯息,确认已设定。
- 3) 确认手表与手机距离3公尺以内。
- 4) 确认已开启手机蓝牙及WIFI功能
- 5) 检查手表右上是否有连接手机符 ,若无,请尝试退出并重开APP。

## REMINDER

ALA CONNECT APP透过蓝牙与Star One连线,部分Android手机可能会出现蓝牙相容或连线问题,我们会不断更新并持续改善。

#### 接收卫星定位(GPS):

- 1)卫星定位所需时间与天气及周围环境有关。请至户外开放空间(远 离树木及高大建筑物),并保持静止状态,等待手表出现"启动计 时器开始锻炼"后,再按 开始运动。
- 2)若手表未显示"启动计时器开始锻炼"就开始运动,可能会因GPS 或感测器尚未就绪,使得运动资料不完整。
- 3) 如不使用卫星定位,请选择室内跑步(Run indoor)或室内骑乘(Bike indoor)。

#### 运动中,心跳读数不稳定或未显示:

- 当手表上方♥符出现闪烁,表示光学感测器无法正常读取心跳,请 尝试将手表背面的光学感测器及您的手腕擦拭干净,重新戴上手表 (确认手表服贴手腕皮肤、避开刺青),静待12~15秒读出心跳数后 ,再继续运动。
- 2)当手表上方♥符出现闪烁,表示外购的心率带无法正常读取心跳, 请排除心率带电量是否不足,再次沾湿心率带两侧感应区,重新佩 戴并静待12~15秒读出心跳数后,再继续运动。

#### 运动中,自行车踏频读数不稳定或未显示:

当手表上方的 SC 符出现闪烁,表示外购的速度踏频器无法正常读取数 值,请排除该感测器电量是否不足,并尝试与手表重新配对,或参考 其说明书以排解问题。

## 为何手表自动结束运动计时:

- 手表最多储存10笔运动资料,每笔最长纪录8小时,当10笔存满时 ,手表会自动从最旧的一笔档案开始复写。
- 2) 当手表电力不足时,手表会自动结束运动并储存该笔运动纪录。
- 3) 欲进行长距离活动前,请先确保手表充满电且内存的运动资料皆已 同步至APP。

#### 步距校正:

若手表测得的跑步距离与实际不符时,您可在当次跑步结束时,选择 步距校正(Calibration)并输入实际距离,帮助手表重新计算您的步距。 一般步距校正建议在平坦的道路,以平稳的步伐跑步1600米,可提高 步距校正的准确度。

CAUTION A RISK OF EXPLOSION IF BATTERY IS REPLACED BY AN INCORRECT TYPE. DISPOSE OF USED BATTERIES ACCORDING TO THE INSTRUCTIONS.

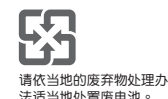